## Viewing History Log

Market: Federal/State/Local, House, Senate

**Description:** These instructions teach users how to use the **History Log** feature of IQ so that they can access records that were accessed or generated during the last 30 days.

- 1. Click the IQ History Log icon
  ↓ ② □ ① ★ ③ Shortcuts ∨ Lori ∨
  Home Contacts ∨ Messages ∨ Outreach ∨ Services ∨ Library ∨ Events ∨ LegiStats ∨ Admin ∨
- **2.** The **My History** page displays a log of activities that generated records within the last 30 days. Click a link in the history list to view the associated IQ records.

| G Filters     |   | ☑ My History (26 Results) |         |      |                   |        |           |            |
|---------------|---|---------------------------|---------|------|-------------------|--------|-----------|------------|
| Q Filter Text | Ø | 1                         | Alert   | List | My Alerts         | 4:33pm | Wednesday | 12/1/2021  |
| • Туре        |   | 2                         | Message | List | All Open Messages | 2:09pm | Monday    | 11/29/2021 |
| Module        |   | 3                         | Legis   | List | LEGISLATION       | 2:02pm | Monday    | 11/29/2021 |
|               |   | 4                         | Legis   | List | MEMBERS CURRENT   | 2:01pm | Monday    | 11/29/2021 |